Windows变慢原因分析及解决方法(四) PDF转换可能丢失图片 或格式,建议阅读原文

https://www.100test.com/kao\_ti2020/140/2021\_2022\_Windows\_E5 \_8F\_98\_c100\_140122.htm 步骤三,清除病毒在注册表里添加的 项打开注册表编辑器:点击开始>运行,输入REGEDIT, 按Enter;在左边的面板中,双击(按箭头顺序查找,找到后 双击):

HKEY\_CURRENT\_USER\SOFTWARE\Microsoft\Windows\Cur rentVersion\Run 在右边的面板中,找到并删除如下项目

: "avserve.exe" = %SystemRoot \avserve.exe 关闭注册表编辑器

。 第二部份 系统加速 一、Windows 98 1、不要加载太多随机 启动程序 不要在开机时载入太多不必要的随机启动程序。选 择"开始 程序 附件 系统工具 系统信息 系统信息对 话框",然后,选择"工具 系统配置实用程序 启动", 只需要internat.exe前打上钩,其他项都可以不需要,选中后确 定重起即可。 2、转换系统文件格式 将硬盘由FAT16转 为FAT32。 3、不要轻易使用背景不要使用ActiveDesktop, 否 则系统运行速度会因此减慢(右击屏幕 寻显示器属性 Web 标签 将其中关于"活动桌面"和"频道"的选项全部取消) 。 4、设置虚拟内存 自己设定虚拟内存为机器内存的3倍,例 如:有32M的内存就设虚拟内存为96M,且最大值和最小值都 一样(此设定可通过"控制面板 系统 性能 虚拟内存"来 设置)。 5、一些优化设置 a、到控制面板中,选择"系统 性能 文件系统"。将硬盘标签的"计算机主要用途"改为 网络服务器,"预读式优化"调到全速。b、将"软盘"标签 中"每次启动就搜寻新的软驱"取消。 c、CD-ROM中的"

追加高速缓存"调至最大,访问方式选四倍速或更快 的CD-ROM。 6、定期对系统进行整理 定期使用下列工具: 磁盘扫描、磁盘清理、碎片整理、系统文件检查器(ASD) Dr?Watson等。二、Windows 2000 1、升级文件系统 a、如 果你所用的操作系统是win 9x与win 2000双重启动的话,建议 文件系统格式都用FAT32格式,这样一来可以节省硬盘空间 ,二来也可以9x与2000之间能实行资源共享。提醒:要实现 这样的双重启动,最好是先在纯DOS环境下安装完9x在C区, 再在9x中或者用win 2000启动盘启动在DOS环境下安装2000在 另一个区内,并且此区起码要有800M的空间以上b、如果阁 下只使用win 2000的话,建议将文件系统格式转化为NTFS格 式,这样一来可节省硬盘空间,二来稳定性和运转速度更高 ,并且此文件系统格式有很好的纠错性;但这样一来,DOS 和win 9x系统就不能在这文件系统格式中运行,这也是上面所 说做双启动最好要用FAT32格式才能保证资源共享的原因。 而且,某些应用程序也不能在此文件系统格式中运行,大多 是DOS下的游戏类。 提醒:在win 2000下将文件系统升级 为NTFS格式的方法是,点击"开始-程序-附件"选中"命令 提示符",然后在打开的提示符窗口输入"convert drive letter:/fs:ntfs",其中的"drive"是你所要升级的硬盘分区符 号,如C区;还需要说明的是,升级文件系统,不会破坏所 升级硬盘分区里的文件,无需要备份。2、清除不需要的文 件和程序: a、删除Windows强加的附件: 用记事 本NOTEPAD修改\winnt\inf\sysoc.inf,用查找/替换功能,在查 找框中输入,hide(一个英文逗号紧跟hide),将"替换为" 框设为空。并选全部替换,这样,就把所有的,hide都去掉

了, 存盘退出, 再运行"添加-删除程序",就会看见多 出了个"添加/删除 Windows 组件"的选项; b、打开"文件 夹选项 " , 在 " 查看 " 标签里选中 " 显示所有文件和文件夹 ",此时在你安装win 2000下的区盘根目录下会出 现Autoexec.bat和Config.sys两个文件,事实上这两个文件里面 根本没有任何内容,可以将它们安全删除。 c、右击"我的电 脑",选中"管理",在点"服务和应用程序"下的"服务 "选项,会看见win 2000上加载的各个程序组见,其中有许多 是关于局域网设置或其它一些功能的,你完全可以将你不使 用的程序禁用; 如: Alertr, 如果你不是处于局域网中, 完全 可以它设置为禁用;还有Fax Service,不发传真的设置成禁用 ; Print Spooler,没有打印机的设置成制用; Uninterruptible power Supply,没有UPS的也设置成禁用,这些加载程序你自 己可以根据自己实际情况进行设置。 各个加载程序后面都有 说明,以及运行状态;选中了要禁用的程序,右击它,选" 属性",然后单击停止,并将"启动类型"设置为"手动" 或者"已禁用"就行了d、关掉调试器Dr. Watson;运 行drwtsn32,把除了"转储全部线程上下文"之外的全都去掉 。否则一旦有程序出错,硬盘会响很久,而且会占用很多空 间。如果你以前遇到过这种情况,请查找user.dmp文件并删 掉,可能会省掉几十兆的空间。这是出错程序的现场,对我 们没用。另外蓝屏时出现的memory.dmp也可删掉。可在我的 电脑/属性中关掉BSOD时的DUMP。 100Test 下载频道开通, 各类考试题目直接下载。详细请访问 www.100test.com